# **Guideline for YU Exchange Program Online Application**

| E-MAIL ADDRESS                                                              |                                                 | PASSWORD                                             |            |
|-----------------------------------------------------------------------------|-------------------------------------------------|------------------------------------------------------|------------|
|                                                                             | LOGIN                                           | Search Password                                      |            |
|                                                                             |                                                 |                                                      |            |
| <ul> <li>E-mail address is same</li> <li>If you have any probler</li> </ul> | as ID to log in and a<br>m to apply, please cor | nything you have can be a<br>ntact at intl@yu.ac.kr. | cceptable. |

1. Login <a href="http://std.yu.ac.kr/std/index\_exch.jsp">http://std.yu.ac.kr/std/index\_exch.jsp</a>

\*There is a no procedure to make your account. Just entering your E-mail

address and password.

### 2. Check the terms

| ersonal information collected will be used strictly for the admission<br>. Personal information Collected                                                                                          | screening only.                                           |                                                        |
|----------------------------------------------------------------------------------------------------|-----------------------------------------------------------|--------------------------------------------------------|
| - RequiredInform ation: Inform ation of the applicant (name, resider                                                                                                    | t registrationnum ber, add                                | ress, telephonenumber,                                 |
| cellular phonenum ber, e-mail), additional contact information, s                                                                                                    | choolinformation, etc.                                    | 1000 D                                                 |
| <ul> <li>Optional Information: Informationadditionally collected by eacho<br/>Burpage of Collecting and Utilizing Rereapellatormation : Admission</li> </ul>                                       | rganization(experience, wo                                | orkinform ation, etc. )                                |
| . PersonalInformation Retention and UtilizationPeriod: Personal info                                                                                                    | ormation will beimmediatel                                | vdestroyed when it is no                               |
| longer needed due to the expirationofthe term for retaining perso                                                                                                    | nalinform ation, fulfillm ent                             | of the purposeforcollecting                            |
| andutilizing the information, etc.                                                                                                    |                                                           |                                                        |
| Do you agree to provide your personal information for thesaid pur                                                                                                    | nose? 💌 Yes                                               | ○ No                                                   |
|                                                                                                    |                                                           |                                                        |
| <ul> <li>You have the right torefuse to provide your personal information,<br/>disqualify your application.</li> </ul>                                                                             | however, refusing to provi                                | de the inform ation will                               |
| Agreement of Collecting and Utilizing Unique Identification In                                                                                                    | form ation                                                |                                                        |
| Ye collect uniqueidentification information (residentregistration num<br>or the applicationsand admissions screening.(Applicable LawArtic<br>if the Enforcement Decreeof the Higher Education Act) | ber, alien registration num<br>le 73 (Handling Personally | n ber, passport num ber)<br>I dentifiableInform ation) |
| Do you agree to provide your unique identification information?                                                                                                    | · Yes                                                     | No                                                     |
| Refusing to provide the uniqueidentification information will disqua                                                                                                    | lify youruniversity admissio                              | on application.                                        |
| Confirmation of the Prevention of False Application and False                                                                                                    | Qualification for Applicat                                | ion                                                    |
| False applicationis considered as "interference of business" bythe<br>If thequalification data provided with the applicationare found to b                                                         | e Criminal Act and can be<br>e false, the admission will  | subject topenalty.<br>  becancelled.                   |
| Did you read andunderstand the term's above?                                                                                                    | Confirm e                                                 | d                                                      |
|                                                                                                    |                                                           |                                                        |
|                                                                                                    |                                                           |                                                        |

## 3. Fill in your personal information

| Anticipated Term/                                                                                                    | /Year of Enrollment                                                                                                    | Year 2024 Term <u>1</u> 2                                  |                                      |                                     |
|----------------------------------------------------------------------------------------------------|----------------------------------------------------------------------------------------------------|------------------------------------------------------------|--------------------------------------|-------------------------------------|
| Intender                                                                                                    | d Duration                                                                                                    | One Semester O Two                                         | Semesters(One Year)                  |                                     |
| Desired Major at Y                                                                                                    | eungnam University                                                                                                    | select one                                                 |                                      |                                     |
| Image                                                                                                    | 9 Upload                                                                                                    |                                                            | ک                                    | ( * Only JPG files can be uploaded) |
| Name in Korean(if any)                                                                                                    |                                                                                                    | (Optional)                                                 | Application Number                   |                                     |
| Name in English:<br>Family Name                                                                                                    |                                                                                                    |                                                            | First Name                           |                                     |
| Passport Number                                                                                                    |                                                                                                    |                                                            | Gender                               | O Male O Female                     |
| Nationality                                                                                                    | select one                                                                                                    | ~                                                          | Date of Birth                        | (yyyymmdd)                          |
| Phone Number<br>(+Country Code)                                                                                                    |                                                                                                    |                                                            | Cell Phone Number<br>(+Country Code) |                                     |
| E-mail Address                                                                                                    | 0917alice@naver.com                                                                                                    |                                                            | Home Street Address                  |                                     |
| Home City                                                                                                    |                                                                                                    |                                                            | Home Province                        |                                     |
| Home Country                                                                                                    | select one                                                                                                    | ~                                                          | Home Zip code                        |                                     |
| Academic History                                                                                                    |                                                                                                    |                                                            |                                      |                                     |
| Name of Home<br>University in English                                                                                                    | select one                                                                                                    | ~                                                          | Major in Home<br>University          |                                     |
| Year Completed in<br>Home University                                                                                                    | 01<br>03                                                                                                    | ○ 2<br>○ 4                                                 | University Street<br>Address         |                                     |
| University City                                                                                                    |                                                                                                    |                                                            | University Province                  |                                     |
| University Country                                                                                                    | select one                                                                                                    | ~                                                          | University Zip code                  |                                     |
| Language Proficienc                                                                                                    | y (Option)                                                                                                    | ~                                                          | Score                                |                                     |
|                                                                                                    |                                                                                                    |                                                            |                                      |                                     |
| Dormitory                                                                                                    | 0.000                                                                                                    | 0.11                                                       |                                      |                                     |
| Dormitory (Optional)                                                                                                    | () Yes                                                                                                    | () No                                                      |                                      | https://ggec.happydorm.or.kr        |
| Room Type                                                                                                    | ) Single                                                                                                    | ODouble                                                    |                                      |                                     |
| Meal Plan Option                                                                                                    | () Yes                                                                                                    | () No                                                      |                                      |                                     |
| Meal Plan Type                                                                                                    | <ul> <li>2 meals/day : 990,000</li> <li>3 meals/day : 1,320,000</li> </ul>                                               | 0 KRW<br>00 KRW                                            |                                      |                                     |
| Emergency Contact                                                                                                    |                                                                                                    |                                                            |                                      |                                     |
| Emergency Contact<br>Family Name                                                                                                    |                                                                                                    |                                                            | Emergency Contact<br>First Name      |                                     |
| Emergency Contact<br>Relationship                                                                                                    |                                                                                                    |                                                            | Emergency Phone<br>Number            |                                     |
| Emergency Email<br>Address                                                                                                    |                                                                                                    |                                                            |                                      |                                     |
| nline Application system wi<br>Transcript(in Enlish)<br>Certificate of Enrollment: p<br>Certificate of Language Pro<br>Conv. of Passnort: A studen | ill be opened until May 31th<br>roof of a student's full time :<br>ficiency Test(If any)<br>it need to upload the passoc | 2024.<br>status at home university<br>rt by May 31th 2024. |                                      |                                     |

Save

• Intended Duration: one semester or two semesters

• Desired Major at Yeungnam Univiersity : Please selecting your major or

similar major with your home university. (You can't select the DEPARTMENT

OF MEDICINE, PHARMACY AND EDUCATION)

• You must upload your JPG Photo file.

Language Proficiency: Optional

 $\circ$  Dormitory: PLEASE be aware that even if you choose a single room, there is a

high possibility of being arranged to a double room depending on the number of international students and the situation of the dormitory.

## 4. Study Plan

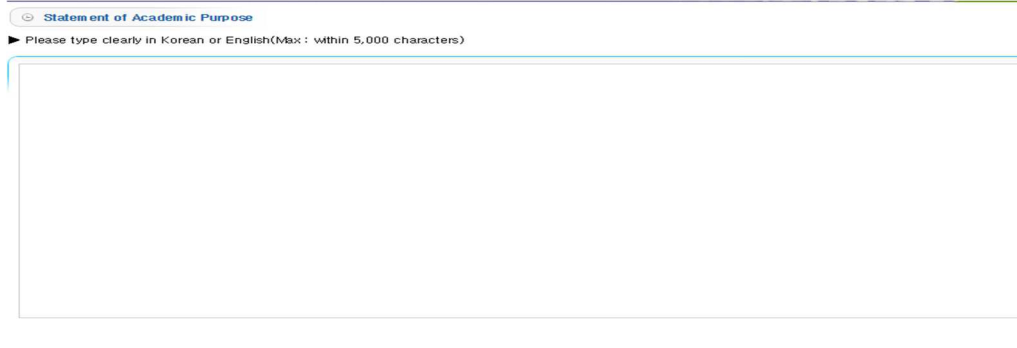

V Save

## 5. Cover Letter

| asd |  |  |  |
|-----|--|--|--|
|     |  |  |  |
|     |  |  |  |
|     |  |  |  |
|     |  |  |  |
|     |  |  |  |
|     |  |  |  |
|     |  |  |  |
|     |  |  |  |

## 6. Upload Documents

• You must upload 1. the Transcript (in Engilsh), 2. Certificate of

#### **Enrollment(in Engilsh) and 3. Copy of Passport.**

 $\circ$  You can upload only one file for one section.

## 7. Submit Application

| © Submission   |                          |                 |  |  |  |
|----------------|--------------------------|-----------------|--|--|--|
| You may not up | date your application or | ice you submit. |  |  |  |
|                |                          |                 |  |  |  |
| Submit         | O Yes                    | No              |  |  |  |
|                |                          |                 |  |  |  |

| _ |      |
|---|------|
| 2 | Save |

 $\circ$  You can submit your application after you complete those sections.

## 8. Confirm the result

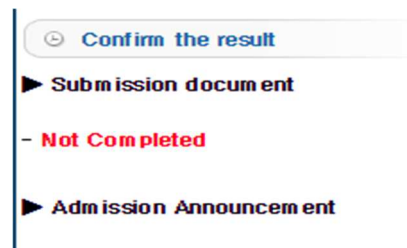

Congratulation! You are selected to be an exchange student at Yeungnam University 2019 Spring sem ester!

• DO NOT WORRY about the sentence 'Not Completed'. It means our office has not checked your application yet. Your application is rightly submitted.